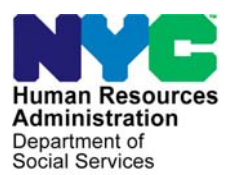

FAMILY INDEPENDENCE ADMINISTRATION

Seth W. Diamond, Executive Deputy Commissioner

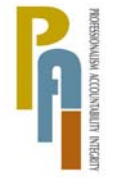

James K. Whelan, Deputy Commissioner Policy, Procedures, and Training

Lisa C. Fitzpatrick, Assistant Deputy Commissioner Office of Procedures

# POLICY BULLETIN #09-101-SYS

# **POS RELEASE NOTES VERSION 13.2.1**

| <b>Date:</b><br>August 25, 2009                         |                                                                                                    | Subtopic(s):<br>POS                                                                                                    |
|---------------------------------------------------------|----------------------------------------------------------------------------------------------------|----------------------------------------------------------------------------------------------------|
| This procedure can<br>now be accessed on the<br>FIAweb. | This policy bulletin<br>of the Paperless (<br>August 31, 2009.<br>Release Notes Ve<br>Notes: Appendix /<br>These release nor<br>http://hrawebapps/HF | h is to inform Job Center staff that the latest version<br>Office System (POS) will migrate to production on<br>Descriptions of the changes can be found in POS<br>ersion 13.2.1 ( <b>Attachment A</b> ) and POS Release<br>A Version 13.2:1 ( <b>Attachment B</b> ).<br>tes can also be found on the HRA Intranet at:<br>RAintranet/CMT_page_template.cfm?page_id=79 |
| Please use Print on<br>Demand to obtain copies          | Attachment A                                                                                                    | POS Release Notes Version 13.2.1                                                                                                    |
| of forms.                                               | Attachment D                                                                                                    | Too Release Notes Version 15.2.1. Appendix A                                                                                                    |

These Release Notes contain descriptions of changes in POS Release 13.2.1 scheduled for August 31, 2009. These have been distributed via HRA email. If you would like to be added to the distribution list, please contact **Sandra Hilton**. These and prior Release Notes may also be found on the HRA Intranet at <a href="http://hrawebapps/HRAintranet/CMT">http://hrawebapps/HRAintranet/CMT</a> page template.cfm?page id=79

#### Table of Contents

| 1.  | UPDATED VITAL RECORDS COLLATERAL CALL                                  | 2 |
|-----|------------------------------------------------------------------------|---|
| 2.  | POS BUDGET SYNCHRONIZATION                                             | 5 |
| 3.  | REMINDER: UNEARNED INCOME RECONCILIATION                               | 5 |
| 4.  | REVISION TO SINGLE ISSUE COMPLETION EDIT                               | 7 |
| 5.  | ADVENT PROGRAM CASE TRANSFER                                           | 7 |
| 6.  | MINIMUM WAGE INCREASE                                                  | 7 |
| 7.  | UPDATES TO APPLICATION REFERRALS ACTIVITY FOR FINGER IMAGING REFERRALS | 7 |
| 8.  | CENTRAL OFFICE ACCESS RIGHTS                                           | 7 |
| 9.  | UPDATES TO REFER BACK TO WORKER WINDOW                                 | 8 |
| 10. | UPDATES TO POS "HELP ABOUT" WINDOW                                     | 8 |
| 11. | RESTRICTING THE TAD WINDOW                                             | 9 |
| 12. | FORM W-137B DATA ENTRY WINDOW EDITS                                    | 9 |
| 13. | QUESTION DESCRIPTION UPDATE FOR REFERRALS WINDOW                       | 9 |
| 14. | JOB TITLE UPDATE                                                       | 9 |
| 13. | E-FORMS                                                                | 9 |
|     |                                                                        |   |

# 1. Updated Vital Records Collateral Call

POS will resume the Birth Verification process with NYC Vital Records for applicants/participants. POS will validate the Birth Certificate based on the Department of Health and Mental Health (DOHMH) records.

DOHMH will be hosting a web service which will return a system validation. The validation process should consist of two parts:

- Birth Authentication
- Death report check.

The death verification is based on the Death Report results from DOHMH. It represents the info about the demographics entered showing the individual as deceased. The data is passed to POS for possible follow up action by the worker. The System will process this validation as well as the Birth Records search.

Only POS workers who are allowed in the application interview and recertification activities can process the call to Vital Records for Birth Authentication:

- Entering the Birth Certification number in the Individual Details window (if available) will narrow the search and make it possible to receive a single exact match.
- Based on the results they obtained from DOHMH, the worker may have to continue to process the verification.
- The Vital records messages will determine if the worker must follow-up with any additional action.

| and the state of the | Paperless Offic    | e System          |                   |        |                       | 3:14:50 PM             | 4 Wednesd        | ay, Augu:     | st 12, 2009          |
|----------------------|--------------------|-------------------|-------------------|--------|-----------------------|------------------------|------------------|---------------|----------------------|
| Edit Tools V         | Vindow Help        |                   |                   |        |                       |                        |                  |               |                      |
| 」のよ曜                 | 1 🖻 🖉 🕩            | <u>₽</u> в 🗙      | * 🖩 📾 🛄           | 8      | 🌻 💲 🗷                 | 5 6 11                 | 2 🛛 🗹            | # D           | 88                   |
|                      |                    |                   | Data              |        | c                     |                        |                  |               |                      |
| Cost Name            |                    | ant Marra         | Data              | rrom   | <u>System</u><br>C Di | at Cout No.            | County of Pirt   |               |                      |
| Test111              | e                  | Last Name         | 05/23/197         | 76     | F                     | In Left No             | Rrooklup         | n             |                      |
| Test                 |                    | /erification      | 12/12/197         | 75     | M                     |                        | New York         |               |                      |
|                      |                    |                   |                   |        |                       |                        |                  |               |                      |
|                      |                    |                   |                   |        |                       |                        |                  |               |                      |
|                      |                    |                   |                   |        |                       |                        |                  |               |                      |
| a                    |                    |                   | <u>In</u>         | struct | ions                  |                        | 1. P             | 2.2           |                      |
| played below a       | are the results of | the birth verific | cation match with | h Vita | I Hecords NY          | C for the above        | e named indiv    | idual.        |                      |
| ase review res       | uits and message   | es careruny. 50   | me return codes   | requ   | re ronow-up a         | cuon                   |                  |               |                      |
|                      |                    |                   | Retu              | rned   | Results               |                        |                  |               |                      |
|                      |                    |                   |                   |        |                       |                        |                  |               |                      |
|                      |                    | 1                 | 1                 | 1      |                       | Mothers                | Birth            | Dece-         | Verification         |
| Return               | SSN                | First Name        | Last Name         | Sex    | DOB                   | Mothers<br>Maiden Name | Birth<br>Cert No | Dece-<br>ased | Verification<br>Date |

## The individuals born in a New York City borough will appear at the top of the window, with the data submitted to DOMMH.

The User must click on the name to view the result of the collateral call:

| First Name | Last Name    | DOB        | Sex | Birth Cert No | County of Birth |  |
|------------|--------------|------------|-----|---------------|-----------------|--|
| Test111    | Verification | 05/23/1976 | F   | 10            | Brooklyn        |  |
| Test       | Verification | 12/12/1975 | м   | 1             | New York        |  |

• The results will be displayed for each selected individual:

|                |             |            | Retu         | irned l | Results    |                        |                  |               |                      |
|----------------|-------------|------------|--------------|---------|------------|------------------------|------------------|---------------|----------------------|
| Return         | SSN         | First Name | Last Name    | Sex     | DOB        | Mothers<br>Maiden Name | Birth<br>Cert No | Dece-<br>ased | Verification<br>Date |
| 10 Match Found | 038-59-5000 | Test111    | Verification | F       | 05/23/1976 |                        |                  |               | 08/10/2009           |

The worker may need to add or change existing demographic information on the individual detail window based on the verification results.

They may also need to modify the birth certificate number if it has been entered incorrectly on this window and **click re-run BV process**.

#### Vital Records Collateral Call

The Vital Records result can also be seen by clicking on the Vital Records Icon in the toolbar.

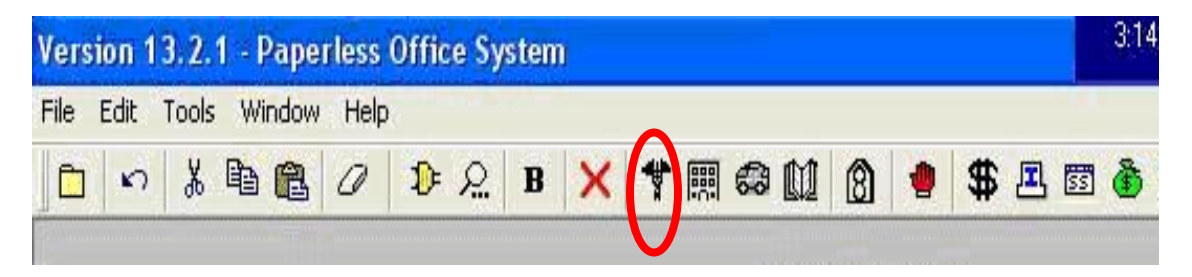

## Vital Records Short Description/ Messages

| Description                                                                                                    | Return Message               | Messages                                                                                                    |
|----------------------------------------------------------------------------------------------------|------------------------------|----------------------------------------------------------------------------------------------------|
| The System cannot authenticate the Worker!<br>Please contact: <u>helpdesk-pos@hra.nyc.gov</u>                                                                                                    | Cannot Authenticate          | The System cannot authenticate the Worker!<br>Please contact: <u>helpdesk-pos@hra.nyc.gov</u>                                                                                                    |
| You are missing some required entries. Please return to the Individual Details window and fill in all data including parents' names.                                                                                                    | Return to Individual Details | You are missing some required fields. Please<br>return to the Individual Details window and fill in<br>all data including parents' names.                                                                                                    |
| You have exceeded the maximum number of clearances allowed for this individual. Please continue with the next person on the case.                                                                                                    | Exceeded no. of attempts     | You have exceeded the maximum number of clearances allowed for this individual. Please continue with the next person on the case.                                                                                                    |
| Multiple Match found based on spelling of first<br>and last names, DOB, gender.                                                                                                    | Multiple Match               | Birth Verification has been received from Vital<br>Records. More than one person has been found<br>with matching data.                                                                                                    |
| Multiple Match found based on spelling of first<br>and last names, DOB, gender.<br>Individuals have been verified as Deceased.                                                                                                    | Deceased - Multiple Match    | Birth Verification has been received from Vital<br>Records. More than one person has been found<br>with matching data, all of whom are deceased.<br>Case should be referred to BFI. Select link from<br>Help Menu and submit Form BFI-14.                            |
| Multiple Match found based on spelling of first<br>and last names, DOB, gender and mother's<br>maiden name.                                                                                                    | Multiple Match               | Birth Verification has been received from Vital Records. More than one person has been found with matching data.                                                                                                    |
| Multiple Match found based on spelling of first<br>and last names, DOB, gender and mother's<br>maiden name. Individuals have been verified<br>as Deceased.                                                                                          | Deceased - Multiple Match    | Birth Verification has been received from Vital<br>Records. More than one person has been found<br>with matching data, all of whom are deceased.<br>Case should be referred to BFI. Select link from<br>Help Menu and submit Form BFI-14.                            |
| Multiple Match found based on spelling of first<br>and last names, DOB, gender and Birth<br>Certificate number.                                                                                                    | Multiple Match               | Birth Verification has been received from Vital Records. More than one person has been found with matching data.                                                                                                    |
| Single match found using four-factor matching (exact spelling of first name, last name, date of birth, and gender).                                                                                                    | Single Match                 | Birth Verification has been received from Vital<br>Records. The externally verified checkbox on the<br>Individual Details window will be checked for<br>citizenship and age. One additional document is<br>needed for proof of identity if not already<br>submitted. |
| Single match found using five-factor matching<br>(with exact spelling of first name, last name,<br>date of birth, gender, and with mother's<br>maiden name normalized )                                                                             | Single Match                 | Birth Verification has been received from Vital<br>Records. The externally verified checkbox on the<br>Individual Details window will be checked for<br>citizenship and age. One additional document is<br>needed for proof of identity if not already<br>submitted. |
| Single match found using four-factor matching<br>(exact spelling of first name, last name, date of<br>birth, and gender) after failing using the five-<br>factor matching (with exact spelling of first<br>name, last name, date of birth, gender). | Single Match                 | Birth Verification has been received from Vital<br>Records. The externally verified checkbox on<br>Individual Details window will be checked for<br>citizenship and age. One additional document is<br>needed for proof of identity if not already<br>submitted.     |
| Single match found with provided birth certificate number, first name, last name, gender and date of birth.                                                                                                    | Single Match                 | Birth Verification has been received from Vital<br>Records. The externally verified checkbox on the<br>Individual Details window will be checked for<br>citizenship and age. One additional document is<br>needed for proof of identity if not already<br>submitted. |
| Single match was found for the individual.<br>Individual has been verified as Deceased.                                                                                                    | Deceased - Single Match      | Birth Verification has been received from Vital<br>Records. Only one person has been found with<br>matching data and this person is deceased.<br>Case should be referred to BFI. Select link from                                                                    |

| Description                                   | Return Message          | Messages                                         |
|-----------------------------------------------|-------------------------|--------------------------------------------------|
|                                               |                         | Help Menu and submit Form BFI-14.                |
| Single match was found for the individual.    | Deceased - Single Match | Birth Verification has been received from Vital  |
| Individual has been verified as Deceased.     |                         | Records. Only one person has been found with     |
|                                               |                         | matching data and this person is deceased.       |
|                                               |                         | Help Menu and submit Form BFI-14                 |
| NO Match found based on Birth Certificate     | NO Match Found          | Birth Verification clearance shows that no       |
| number, first and last names, DOB and         |                         | matches were found for this individual. If Birth |
| gender.                                       |                         | Certificate number entered has been verified,    |
|                                               |                         | case should be referred to BFI. Select link from |
| NO Match found based on spelling of first and | NO Match Found          | Right Verification clearance shows that no       |
| last names, DOB, gender.                      |                         | matches were found for this individual.          |
|                                               |                         | Documentation for citizenship, identity and age  |
|                                               |                         | should be collected if not already submitted.    |
| NO Match found based on spelling of first and | NO Match Found          | Birth Verification clearance shows that no       |
| last names, DOB, gender.                      |                         | Documentation for citizenship, identity and age  |
|                                               |                         | should be collected if not already submitted.    |
|                                               |                         |                                                  |
|                                               |                         |                                                  |
|                                               |                         |                                                  |

## 2. POS Budget Synchronization

POS will synchronize with the "current active budget" (CAB) received from WMS to update budgetrelated information within the interview when it finds an update. For example, if the participant's income is updated by a Mass Re-Budgeting (MRB) from WMS, POS will update the income window with the new income amount the next time a Worker opens the case. This will help ensure that the information in POS and WMS matches.

#### 3. Reminder: Unearned Income Reconciliation

A new window named **Unassigned Income from Current Active Budget** was added in POS release 13.2 to reconcile the POS budget and interview data when there is income with income source code of 98 or 99 that is not associated with a POS interview window.

This window appears when the Worker clicks on the **New Budget** button in the **Existing Budgets** window or when the Worker closes the **Latest Synchronized Budget** window in the **Change Case Data** activity.

The Worker will need to indicate the specific income type. If the income type is "Contributions for Excess Rent", the Worker will need to indicate the contributor, what the contribution pays for and whether it is a loan. If the client is disputing the information from the current active budget, the Worker must indicate whether he/she has proof that he/she does not receive the budgeted income or that the income has stopped.

Once the income type has been specified, POS will update the appropriate interview section.

If there is additional unassigned income with source code 98 or 99, the window will appear for the next income row, until all unassigned unearned income is updated.

#### Unassigned Income from Current Active Budget

#### Unassigned Income from CAB

| elect the appropriate income type. If you are<br>ne radio buttons. POS will update the intervie<br>the Shelter window to complete the informati | not able to determine the Income type, select 'Other Unearned Income' from<br>w questions. If the income type is 'Contributions for Excess rent', you must g<br>ion for the next new POS budget.                                                          |
|----------------------------------------------------------------------------------------------------|----------------------------------------------------------------------------------------------------|
| there is more than one income source, it will<br>iscrepancies before you can continue to auth                                                   | show up once you click on the 'Next' button. You must address all<br>orize a new budget.                                                                                                    |
| Unassigned CAB Income                                                                                                    | Is the client present? <b>• Yes</b> • No                                                                                                    |
| Ind PA & FS Statuses<br>ACTIVE ACTIVE                                                                                                    | Is the client disputing the information? (• Yes C No<br>Does the client have documentation to<br>support this claim?<br>Income Assignment                                                                                                    |
| Income Type<br>99 Other Unearned Income<br>Amount Pd Prog Ind.<br>20.00 Monthly                                                                 | C GI Dependency Allotment       C Contributions for Excess Rent         C No fault insurance benefit       C Contribution / Gift (non rent)         C Tuition Fees       C Training Allotment         C Income From a Trust       C Other Unearned Income |
| Contribution to Pay for<br>Loan?                                                                                                    | C General C Earmarked & Verified                                                                                                    |

# 4. Revision to Single Issue Completion Edit

An existing edit in the POS activities requires the worker to visit the **Single Issue Grant Requests** window before suspending or completing the Cash Assistance (CA) activities that includes this window. The edit will now display only if the following windows are opened and the POS PA status is applying (AP), single issue (SI) or active (AC):

- Electric/gas bill separate from rent or shelter expense
- Heat bill separate from rent or shelter expense
- Rent Arrears

#### Error Message

| Unable t | o Complete this Action 🛛 🗙                                                        |
|----------|-----------------------------------------------------------------------------------|
| ⊗        | You must complete the SI Grant Requests Task List before completing the activity. |
|          | OK                                                                                |

## 5. ADVENT Program Case Transfer

Cases that belong to the following ADVENT centers will not be transferable. The centers are Linden Model Office #067, East End Model Office# 023, and Crotona# 046. The caseload numbers for cases that belong to ADVENT are **00689**.

#### 6. Minimum Wage Increase

The Federal Minimum wage has increased to \$7.25 per an hour. As a result the POS Immediate Needs/ Expedited FS window has been updated to reflect the new amount. In addition, the associated business rules will reflect the Federal Minimum wage increase.

#### 7. Updates to Application Referrals Activity for Finger Imaging Referrals

Since AFIS operators only accept the POS generated W-519 AFIS Referral form, the Application Referral activity will be updated to allow the printing of the AFIS referral in the following instances:

- Closed or rejected cases
- Clients on Single Issue or Active case status for whom the form was previously printed.

For additional details, please see Appendix A.

#### 8. Central Office Access Rights

Cash Assistance Regional offices were granted access to all centers within their regions.

## 9. Updates to Refer Back to Worker Window

The "Refer Back to Worker" button and the "Refer to Worker" window in the Approval Elements window in POS approval activities allows Supervisors to send cases back to Workers for correction. The window was revised to allow Supervisors from Cash Assistance Regional Offices to send the case back to a Worker from their office or from the "home center" for the case.

#### Updated Refer Back to Worker Window - New Control for Change Center / Regional Offices

| Refer to Worker     |          |              |                |       |                |   |
|---------------------|----------|--------------|----------------|-------|----------------|---|
| Select Center F43 🖌 |          |              |                |       |                |   |
| Selected Case       | Case Nar | EFS NEW      |                | CI    | N RW94978N     | - |
| Suffix 1 Case       | head Nar | New Efs      |                | SS    | N              |   |
| Refer Case To       |          |              |                |       |                |   |
| Title               | Unit     | Last Name    | First Name     | U/W   | Phone Number   |   |
| FS Supervisor       | FS       | Batov        | Olga           | FP0S1 | (718) 220-2222 |   |
| FS Supervisor       | FS       | OSTA         | Madhu          | FPOS4 | (718) 510-0564 |   |
| FS Supervisor       | RCT      | Breton       | Jose           |       | (718) 510-8589 |   |
| Supervisor          |          | Shah         | Kamal          |       |                |   |
| Supervisor          | DEV      | Chauhan      | Haresh         | POS1  | i              |   |
| Supervisor          | DEV      | Papavasiliou | Kathy          | POSDM | (718) 510-0483 | ÷ |
| 1                   | <u>0</u> | ĸ            | <u>C</u> ancel |       |                |   |
|                     |          |              |                |       |                |   |
|                     |          |              |                |       |                |   |
|                     |          |              |                |       |                |   |

# 10. Updates to POS "Help About" Window

The POS "Help About" Window will now have two additional indicators to assist Help Desk and development staff to easily determine User and PC information:

- POS Title .
- Caseload

| About                                 |                                                      |
|---------------------------------------|------------------------------------------------------|
| Version 13.2.1 -<br>POS Is Running Fr | Paperless Office System<br>om Citrix Server: DEVCTXB |
| Sybase Pov                            | verBuilder Enterprise Version 9                      |
| Compile Date: 7/15/2009 23:29         | :59 User ID: 68C685/099                              |
| Machine Name: VV15MTC16J0             | 0888/040 DB name: 084/ADEV                           |
| Current Case:                         | 99 00                                                |
| Parent/Current Activity:              |                                                      |
| POS Title/Caseload:                   | 7 - Supervisor SHPOS                                 |
| COM Farm PING                         | COM Farm IP: 10,253,32,113                           |
| Power TCP PING                        | Distributed App PING                                 |
| Aquanta IP: K13PBZ                    | AppServer IP: 10.253.32.113                          |
| PID: XXX                              | Printer: \\10.253.32.113\10_253_29_235               |
| Environment: Z / Z                    | eForms Webserver: FNPOS                              |
|                                       | ОК                                                   |

# **11. Restricting the TAD Window**

Due to a number of errors occurring within POS based on the use of the dummy case number, POS will now provide the following error message when the worker attempts to open the TAD window.

|   | Warning |                                                         |
|---|---------|---------------------------------------------------------|
|   |         | Cannot open the TAD Window. This is a Dummy Case Number |
| L |         |                                                         |
|   | Reco    | upments                                                 |

This error message will be enabled in any activity in which a TAD window is accessible.

## 12. Form W-137B Data Entry Window Edits

The W-137B will now have additional edits to require the worker to complete all the required information. This will prevent the printing of incomplete or blank forms. Once the information is complete the worker will be able to proceed with their activity.

## 13. Question Description Update for Referrals window

The following updates will be made in the **Referrals** window:

| Prior Description                                         | New Description                            |
|-----------------------------------------------------------|--------------------------------------------|
| BEV                                                       | Bureau of Eligibility Verification (BEV)   |
| Anyone Applying Under 21 Whose Parent(s) Is (Are) Absent? | Office of Child Support Enforcement (OCSE) |

## 14. Job Title Update

POS job titles for staff in the enrollment window and POS queues for Job Centers will be updated to add the letters "CA" at the beginning of the title. This will help differentiate the titles used for Job Center staff from the titles used for Food Stamp Center staff.

#### 13.E-Forms

The following E-Form was updated:

• W-119, Request for Contact on a Food Stamp Application.

# Attachment B **POS Release Notes: Appendix A**

Version 13.2.1 August 31, 2009

## **Overview**

Finger-imaging (AFIS) is mandatory for certain individuals. This desk guide covers the steps that must be completed to generate the W-519 (Finger Imaging Notice) form for Cash Assistance (CA) cases in single issue (SI) or active (AC) status.

# Printing the W-519

To print the W-519 form for a CA case in single issue (SI) or active (AC), follow the steps listed below:

Access the Application Referrals Activity from the Action Menu 

| Specify Case: -        |                |           | Application Referrals |        |             |    |
|------------------------|----------------|-----------|-----------------------|--------|-------------|----|
| Enter One or           | Case Nur       | mber:     |                       |        |             |    |
| More of these<br>Items | Case N         | lame:     |                       |        |             |    |
|                        | First & Last N | lame:     |                       |        |             |    |
|                        | :              | SSN:      |                       |        |             |    |
|                        |                | CIN:      |                       |        |             |    |
|                        |                | ,         |                       |        |             |    |
|                        |                |           |                       | Corrob |             |    |
|                        |                |           |                       | Jeaich |             |    |
| Case Number            | Suf            | Case Name | Casehead Name         | CIN    | SSN File Da | te |
| <b>N</b>               |                |           |                       |        |             |    |
|                        |                |           |                       |        |             |    |
|                        |                |           |                       |        |             |    |
|                        |                |           |                       |        |             |    |
|                        |                |           |                       |        |             |    |
|                        |                |           |                       |        |             |    |
|                        |                |           |                       |        |             |    |
|                        |                |           |                       |        |             |    |
|                        |                |           |                       |        |             |    |
|                        |                |           |                       |        |             |    |
|                        |                | 1         |                       |        |             |    |

The CIN Re-use window will appear. Go past the CIN Re-use Window and access Finger Imaging Referral Window.

| Registry            | # # Application Da                         | te Unit/Worke             | r Case i     | ¥        | Case Name     | ,             | Suffix ( | ase Typ | Req      | uest Ne      | ew Clear | ance  |
|---------------------|--------------------------------------------|---------------------------|--------------|----------|---------------|---------------|----------|---------|----------|--------------|----------|-------|
| n Suf               | First Name Mi L                            | ast Name – S              | ex SSN       | DC       | 08 AFISEXI    | ind CIN       | CNTR     | Case//  | Reg#     |              |          |       |
|                     |                                            |                           |              |          |               |               |          | Case C  | ase Stat | Re<br>Oth co | Ind Stat | _     |
| t Suf               | Name                                       | Sex                       | SSN          | DOB      | Afis CIN      | CNTR Case     | e/Reg #  | lype p  | PAMA FS  | wame up      | PAMAFS   | Score |
|                     |                                            |                           |              |          |               |               |          |         |          |              |          |       |
|                     |                                            |                           |              |          |               |               |          |         |          |              |          |       |
|                     |                                            |                           |              |          |               |               |          |         |          |              |          |       |
|                     |                                            |                           |              |          |               |               |          |         |          |              |          |       |
|                     |                                            |                           |              |          |               |               |          |         |          |              |          |       |
|                     |                                            |                           |              |          |               |               |          |         |          |              |          |       |
|                     |                                            |                           |              |          |               |               |          |         |          |              |          |       |
|                     |                                            |                           |              |          |               |               |          |         |          |              |          |       |
| i ne sei<br>appropi | ected CIN match is<br>riate CIN from the c | indicated by<br>learance. | the arrow.   | rou may  | nignlight the | suggested (   | JIN mate | n or ch | ose anot | ner          |          |       |
| Do you              | wish to use a new (                        | CIN because t             | here is no a | ppropria | te Cin match  | in the cleara | nce ?    |         |          |              | Yes O    | No O  |
|                     |                                            |                           |              | Next     | 1             | Previou       | IS       |         |          |              |          |       |

# Attachment B POS Release Notes: Appendix A

Version 13.2.1 August 31, 2009

## Printing the W-519 (continued)

• For individuals who need to be finger-imaged, select "Agrees to be Finger Imaged".

| File Edit Tools Window Help                                                                                                    |                                                                                                    |
|----------------------------------------------------------------------------------------------------|----------------------------------------------------------------------------------------------------|
| 🗅 🕫 👗 🛍 💼 🖉 🕩 卷 🔳 🖀                                                                                                    |                                                                                                    |
| Finger Imaging Notice (Form W519)<br>State regulations require all case members 18 years of age and older and minor head of hou<br>and/or Medicaid, including applicants for emergency assistance, be finger-imaged.                                                                                                    | seholds applying for or in receipt of cash assistance, food stamps                                                    |
| An individual is exempt from this requirement if they meet any of the followin<br>"Payee only" applicants/participants (unless non-public assistance Food Stamp or Medic<br>Individuals physically unable to comply with this requirement because of injury or disability<br>for finger inaging will be made.<br>Applicants/Participants under 18 years of age unless payees for their own cases or suffis | g criteria:<br>said household members).<br>J. However, if the condition is temporary an appointment to return<br>res. |
| <ul> <li>SSI (F-15), Residential Treatment (F-61) or Homebound (F-63) case.</li> <li>Emergency Assistance to Adults (EAA) household.</li> </ul>                                                                                                    | <b>*</b> I                                                                                                    |
| Telephone Interview                                                                                                    |                                                                                                    |
| <ul> <li>C The applicant is not present at the interview</li> <li>I agree to be finger imaged.</li> </ul>                                                                                                    |                                                                                                    |
| C I am exempt from finger-imaging because I meet one of the above exemption criteria.                                                                                                    | Perez Maga                                                                                                    |
| I do <b>Not</b> agree to be finger-imaged. By not agreeing to be finger imaged, you are<br>C ineligible to receive Public Assistance, Food Stamps, and Medicaid. Your case may be<br>rejected or closed as appropriate. (PA Individuals)                                                                                                    |                                                                                                    |
| I do Not agree to be finger-imaged. By not agreeing to be finger imaged, you and the<br>C entire Food Stamp household will be ineligible to receive Food Stamp Benefits (NPA FS<br>individua).                                                                                                    |                                                                                                    |
| I do <b>Not</b> agree to be finger imaged. By not agreeing to be finger imaged, you and the<br>C entire Medicaid household (unless there are children up to age 19) will be ineligible to<br>receive Medicaid (Medicaid only individual).                                                                                                    |                                                                                                    |
| Roma Print                                                                                                    | Provinue                                                                                                    |
|                                                                                                    | <u>r</u> evious                                                                                                    |
|                                                                                                    |                                                                                                    |

• For individuals who do not need to be finger-imaged, select "Not present at Interview".

| File Edit Tools Window Help                                                                                                    |                                                                    |  |  |  |  |  |
|----------------------------------------------------------------------------------------------------|--------------------------------------------------------------------|--|--|--|--|--|
| 🛅 🗠 👗 🖻 🖀 🖉 🕨 🌋 🔳 🖉                                                                                                    |                                                                    |  |  |  |  |  |
| Finger Imaging Notice (Form W519)<br>State regulations require all case members 18 years of age and older and minor head of hou<br>and/or Medicai, including applicants for emergency assistance, be finger-imaged.                                                                                                    | seholds applying for or in receipt of cash assistance, food stamps |  |  |  |  |  |
| An individual is exempt from this requirement if they meet any of the following criteria:     "Payee only" applicants/participants (unless non-public assistance Food Stamp or Medicaid household members).     Individuals physically unable to comply with this requirement because of injury or disability. However, if the condition is temporary an appointment to return for finger imaging will be made.     Applicants/Participants under 18 years of age unless payees for their own cases or suffixes.     SSI (F-15), Residential Treatment (F-61) or Homebound (F-63) case. |                                                                    |  |  |  |  |  |
| Telephone Interview                                                                                                    |                                                                    |  |  |  |  |  |
| The applicant is not present at the interview     I agree to be finger imaged.                                                                                                    |                                                                    |  |  |  |  |  |
| C I am exempt from finger-imaging because I meet one of the above exemption criteria.                                                                                                    | Torez Frank                                                        |  |  |  |  |  |
| I do <b>Not</b> agree to be finger-imaged. By not agreeing to be finger imaged, you are<br>C ineligible to receive Public Assistance, Food Stamps, and Medicaid. Your case may be<br>rejected or closed as appropriate. [PA Individuals]                                                                                                    |                                                                    |  |  |  |  |  |
| I do Not agree to be finger-imaged. By not agreeing to be finger imaged, you and the<br>C entire Food Stamp household will be ineligible to receive Food Stamp Benefits (NPA FS<br>individual).                                                                                                    |                                                                    |  |  |  |  |  |
| I do Not agree to be finger imaged. By not agreeing to be finger-imaged, you and the<br>C entite Medicaid household (unless there are children up to age 19) will be ineligible to<br>receive Medicaid (Medicaid only individual).                                                                                                    |                                                                    |  |  |  |  |  |
| Done Print                                                                                                    | Previous                                                           |  |  |  |  |  |

# Attachment B POS Release Notes: Appendix A

Version 13.2.1 August 31, 2009

#### Printing the W-519 (continued)

- Capture signatures of those marked as "Agrees to be Finger-Imaged".
- Click Next to save each signed form:
  - If there are additional individuals who have agreed to be finger-imaged, a new signature window will appear.
  - Once all required signatures are captured, the Finger Imaging Referral window will appear again.

| File Edit Tools Window Help                                                                                                    |  |  |  |  |  |
|----------------------------------------------------------------------------------------------------|--|--|--|--|--|
|                                                                                                    |  |  |  |  |  |
| Signature - Form Number: W519                                                                                                    |  |  |  |  |  |
|                                                                                                    |  |  |  |  |  |
| Instructions                                                                                                    |  |  |  |  |  |
| Retrieve the form from the printer and place the page on the signature pad. Click on the <b>Sign</b> button. The signature capture window will appear. Ask the client to sign and click on the <b>Accept</b> button to save the signature. Click on the <b>Next</b> button to continue. The signed form will be saved in the electronic case record.                                                                                                    |  |  |  |  |  |
| If the signature pad is not working, please check the 'Unable to Capture Signatures' checkbox and select 'Signature pad is not working'<br>in the pop-up window and click on the <b>OK</b> button. The POS signature capture fields will be disabled. You must print<br>the form by clicking on the <b>Print</b> button. The printed form will not be saved in the electronic case record.<br>Give the printed form to the client to sign. After the client signs the form, scan and index it into POS. |  |  |  |  |  |
| Signature<br>Maga Perez << Sign                                                                                                    |  |  |  |  |  |
| Unable to Capture Signatures                                                                                                    |  |  |  |  |  |
|                                                                                                    |  |  |  |  |  |
|                                                                                                    |  |  |  |  |  |
| <u>N</u> ext <u>R</u> e-Print <u>P</u> revious                                                                                                    |  |  |  |  |  |

• End the activity by clicking "Done".